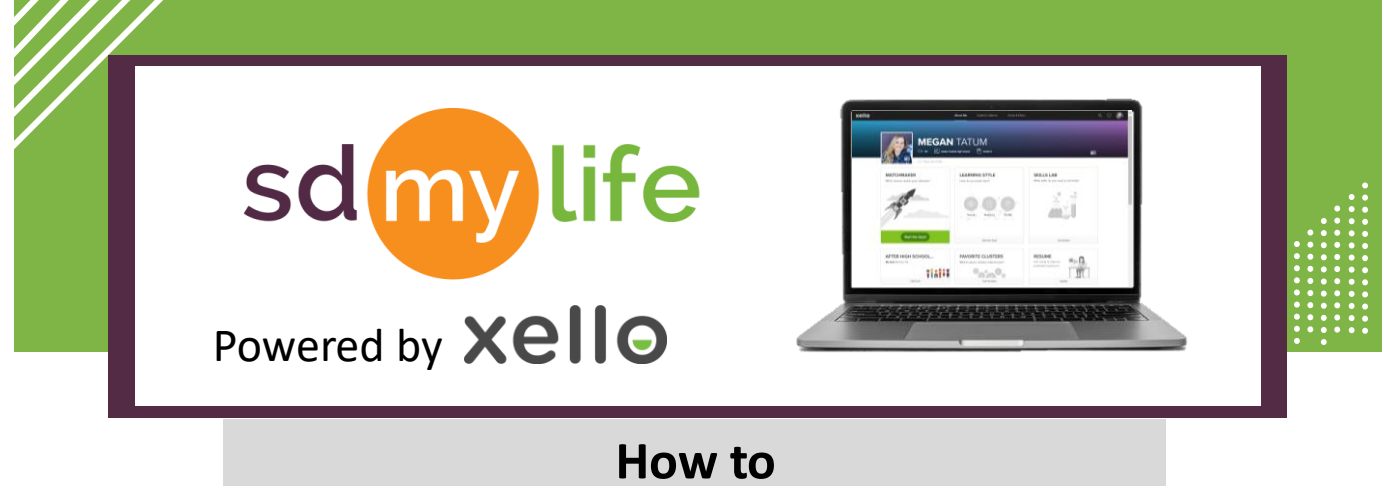

## **Review Matchmaker Completion**

## From the educator account:

xello

4

МАТСНМАКЕ

Click "Apply".

FILTERS

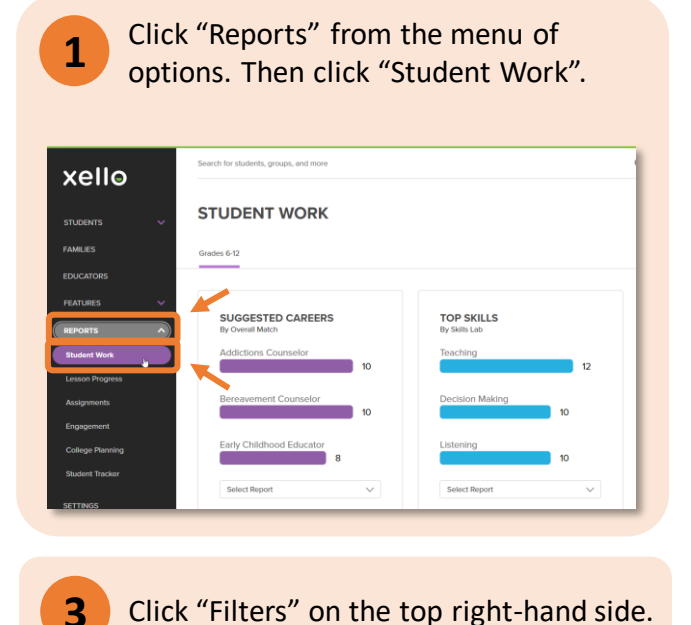

Check both boxes by Activity Completion.

Click "Select Report". Then click "Suggested Careers by Student" or "Suggested Clusters by Student".

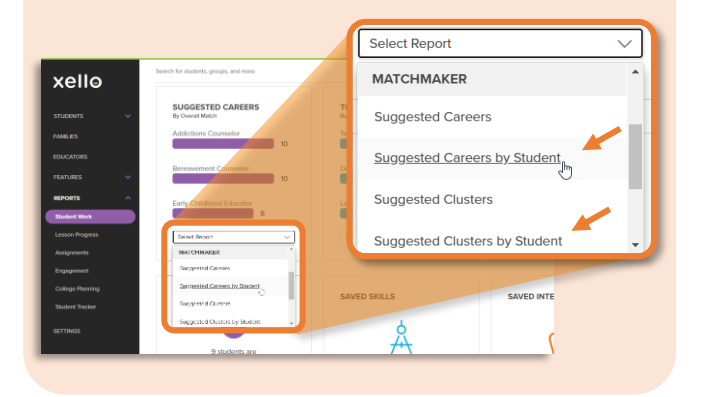

5

2

Students with suggested careers or clusters listed have completed the Matchmaker; students with a "-" symbol have not completed it.

| матснмак                | ER: SUGGESTED CLU                               | ISTERS            |                                      |
|-------------------------|-------------------------------------------------|-------------------|--------------------------------------|
| Suggested Clusters by S | Add to Group V Send                             | d Message         | Data & Export V                      |
| Grade: 10 × Students    | with assessment results × Students without asse | essment results × | Remove All Fibers                    |
| STUDENT                 | Completed                                       | GRADE             | CLUSTER                              |
| Albert, Jack            | Completed                                       |                   | Education & Training                 |
|                         |                                                 |                   | Human Services                       |
| Anderson, Valentina     | XELDEMO987324                                   | 10                | -                                    |
| Baket, Olexandr         | XELDEMO987325                                   | 10                | Business Management & Administration |
|                         | Not Complete                                    |                   | Finance                              |
| fernandez, Tyler        |                                                 | 10                |                                      |
|                         | 10.0010000000                                   | *0                |                                      |

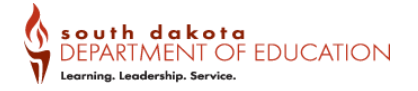

## https://sdmylife.com